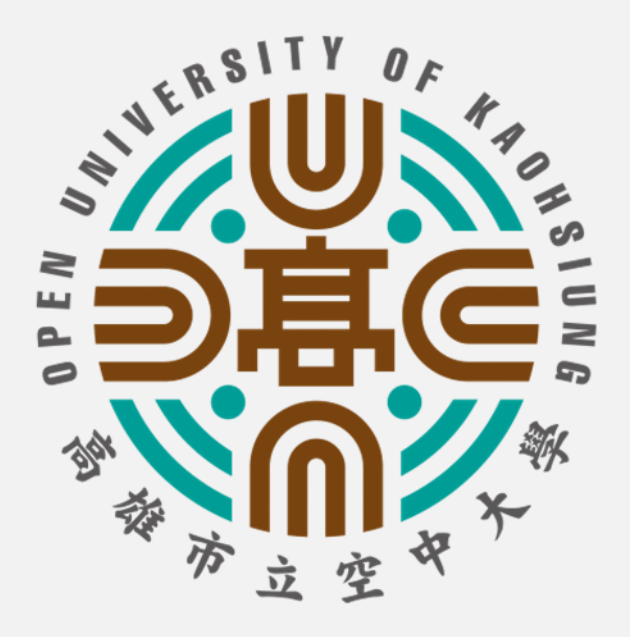

# 教師版

# 電腦版

# 課程直播操作指引

為兼顧舊電腦流暢性,目前仍以學校 提供的簡易版Webex為主,若有老 師已更新到最新版,可跳至最後一頁 看新版登入指引,只增加了一步驟, 兩者所操作及功能都是一樣的。

高雄市立空中大學 v2022版

### 前置準備資訊設備

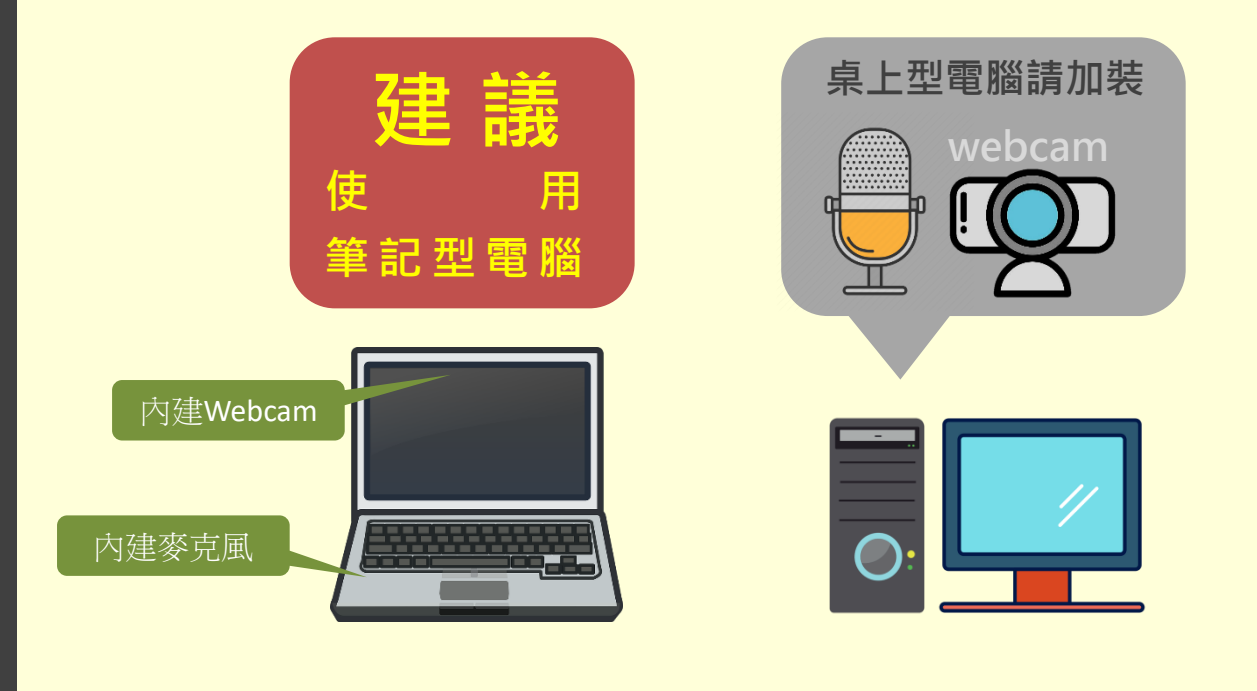

## WebEx安裝設定步驟

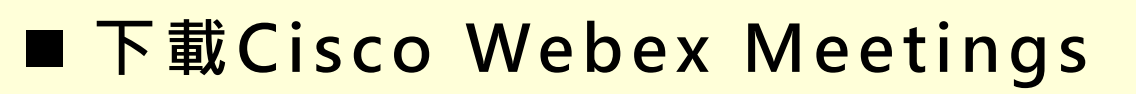

應用程式

帳號與校務系統Mail相同,例如 你登入的帳號為mymail,則您的 帳號為: mymail@sas.ouk.edu.tw

■ WebEX 帳號:

密碼預設為:

@t+身分證(英文字請大寫)

mymail@sas.ouk.edu.tw

密碼:

@t ⊕ 身分證(英文字請大寫)

# 進入學校首頁www.ouk.edu.tw

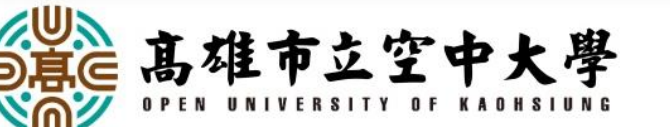

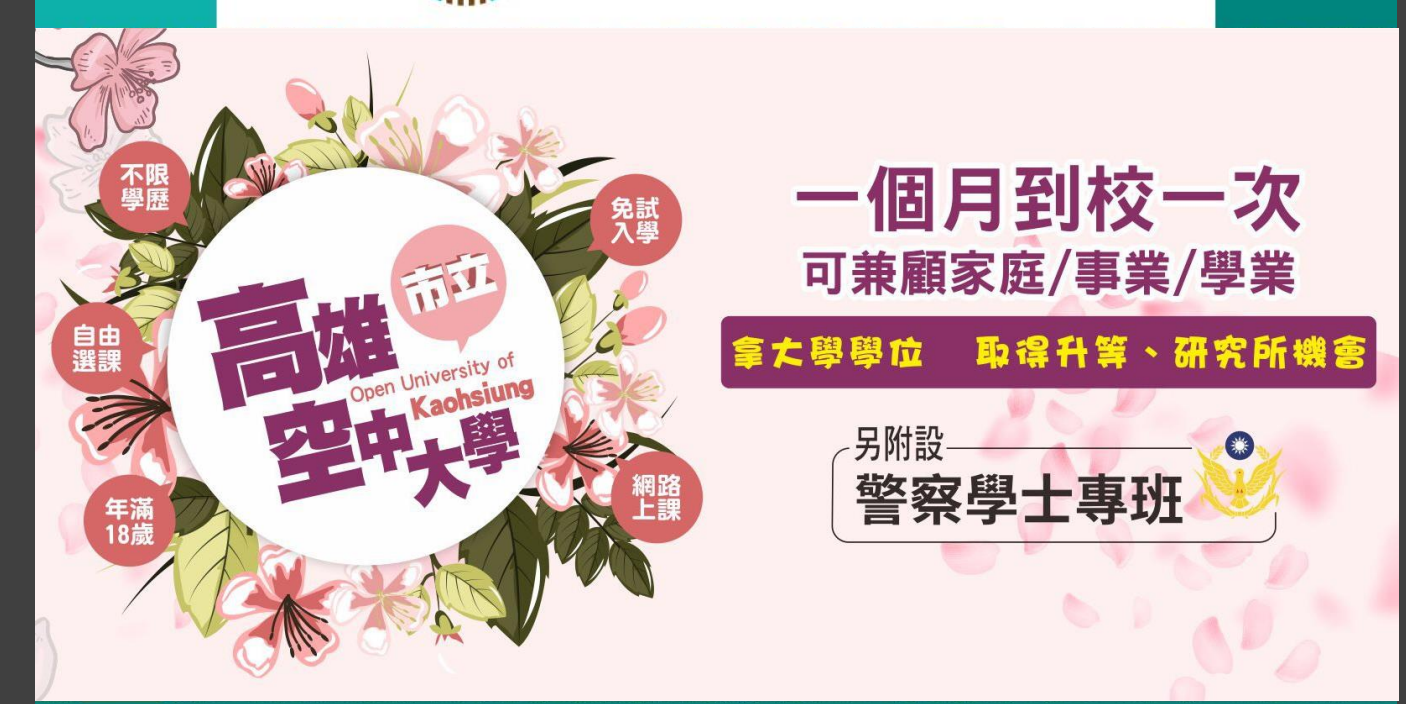

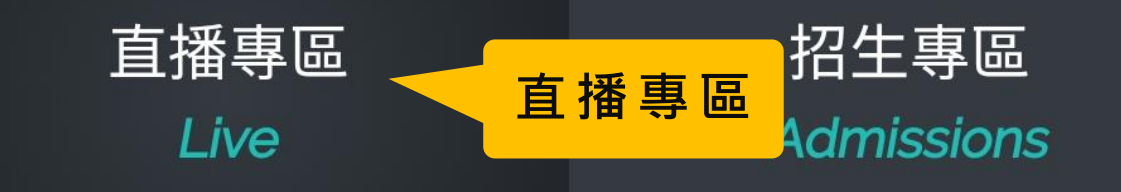

學生專區 Student

教師專區 Teacher

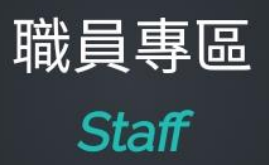

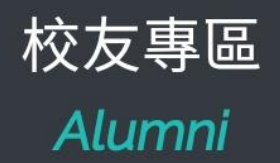

 $\mathbf{O}$ 

### 請務必先安裝直播軟體

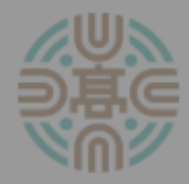

高雄市立空中大學面授課程直播專區

#### 到校面授[小面授]課程是否採直播教學,請 依學校最新公告為準

若您尚未下載WebEX 💿 應用程式,請先點選下方[圖示]連結安 裝,再進入直播。

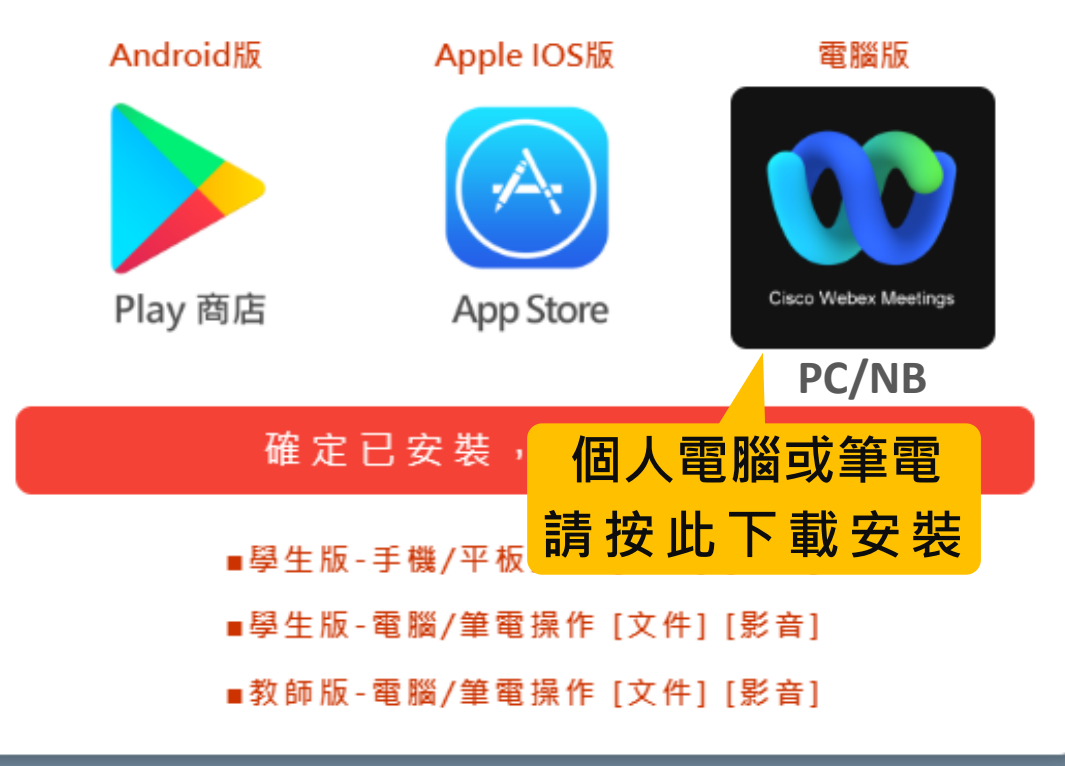

### 下載WebEx電腦版應用軟體

| ◎ 另存新檔                |                |                       |                               |            |              | ×          |
|-----------------------|----------------|-----------------------|-------------------------------|------------|--------------|------------|
|                       | ፤腦 ▶ WIN7 ((   | ఏ)▶ 使用者 ▶ yench       | <ul> <li>Downloads</li> </ul> | <b>▼ 4</b> | g尋 Downloads | Q          |
| 組合管理 ▼ 新              | f 増資料夾         |                       |                               | 先前的位置      |              | •          |
| Podcasts              | ▲ 名和           | Ę ^                   |                               | 修改日期       | 類型           | 大小         |
| 📄 文件                  |                |                       | 吃方位4                          | 烟云的百日。     |              |            |
|                       |                | 次行17日12年10년日 -        |                               |            |              |            |
| ₩ 視訊                  |                |                       |                               |            |              |            |
|                       |                |                       |                               |            |              |            |
| 』■ 電腦                 |                |                       |                               |            |              |            |
| 🚢 WIN7 (C:)           | _              |                       |                               |            |              |            |
| 5000 (0.)             |                |                       |                               | J          |              |            |
| 檔案名稱(N): webexapp.msi |                |                       |                               |            |              |            |
| 存檔類型(工):              | : Windows Inst | aller Package (*.msi) | 7                             | 与横么。       | <b>安</b> 港 积 |            |
|                       |                |                       | ]·                            | 子 佰 1支 '   | <b>幺</b> 衣 任 | : <u> </u> |
|                       |                |                       |                               |            |              |            |
|                       |                |                       |                               |            | 左楊(S)        | 同当         |
| ○ 隠職資料火               |                |                       |                               |            | (J) El T     |            |
|                       |                |                       |                               |            |              |            |

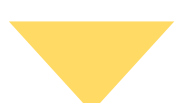

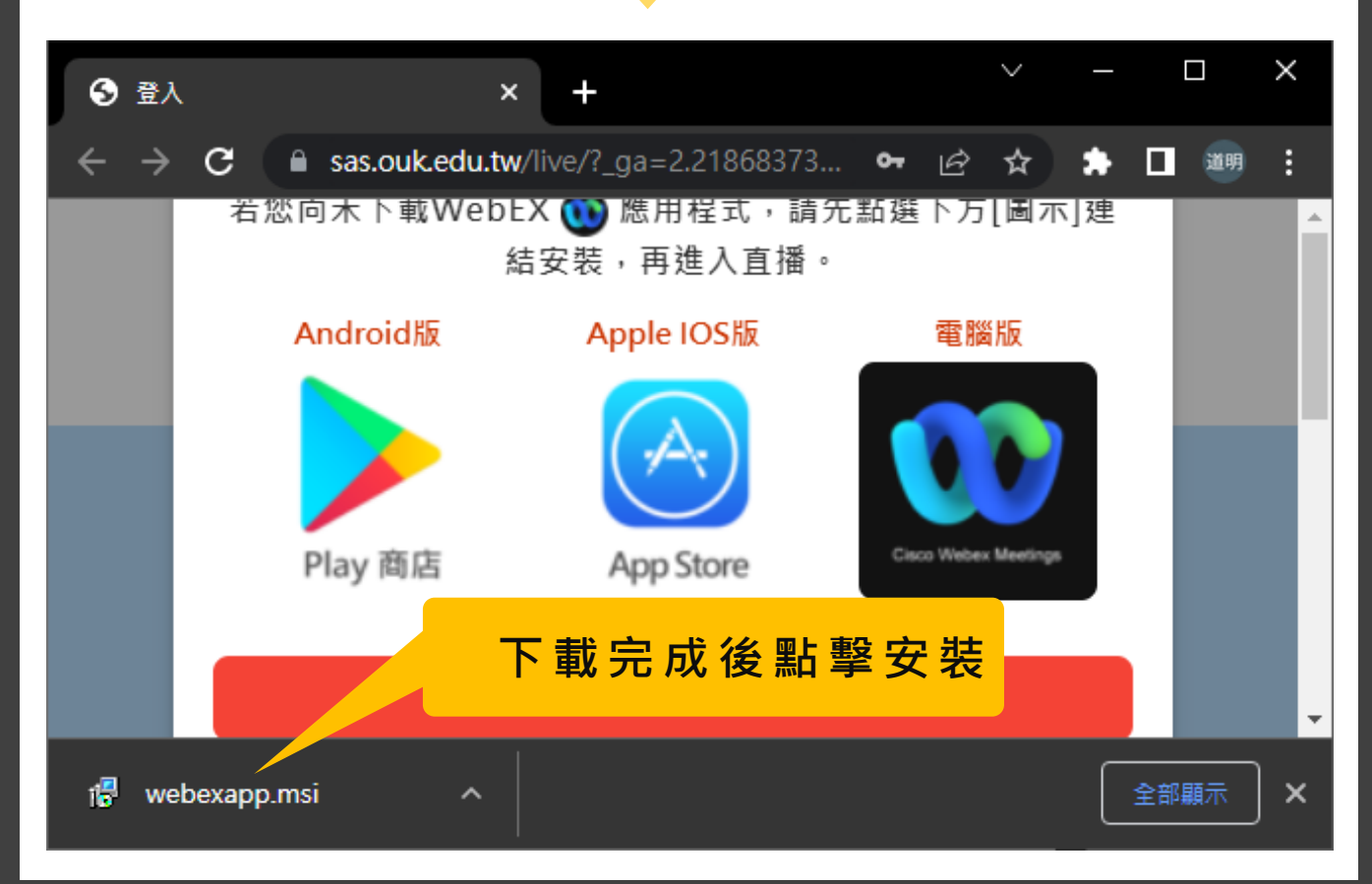

### 安裝WebEx電腦版應用軟體

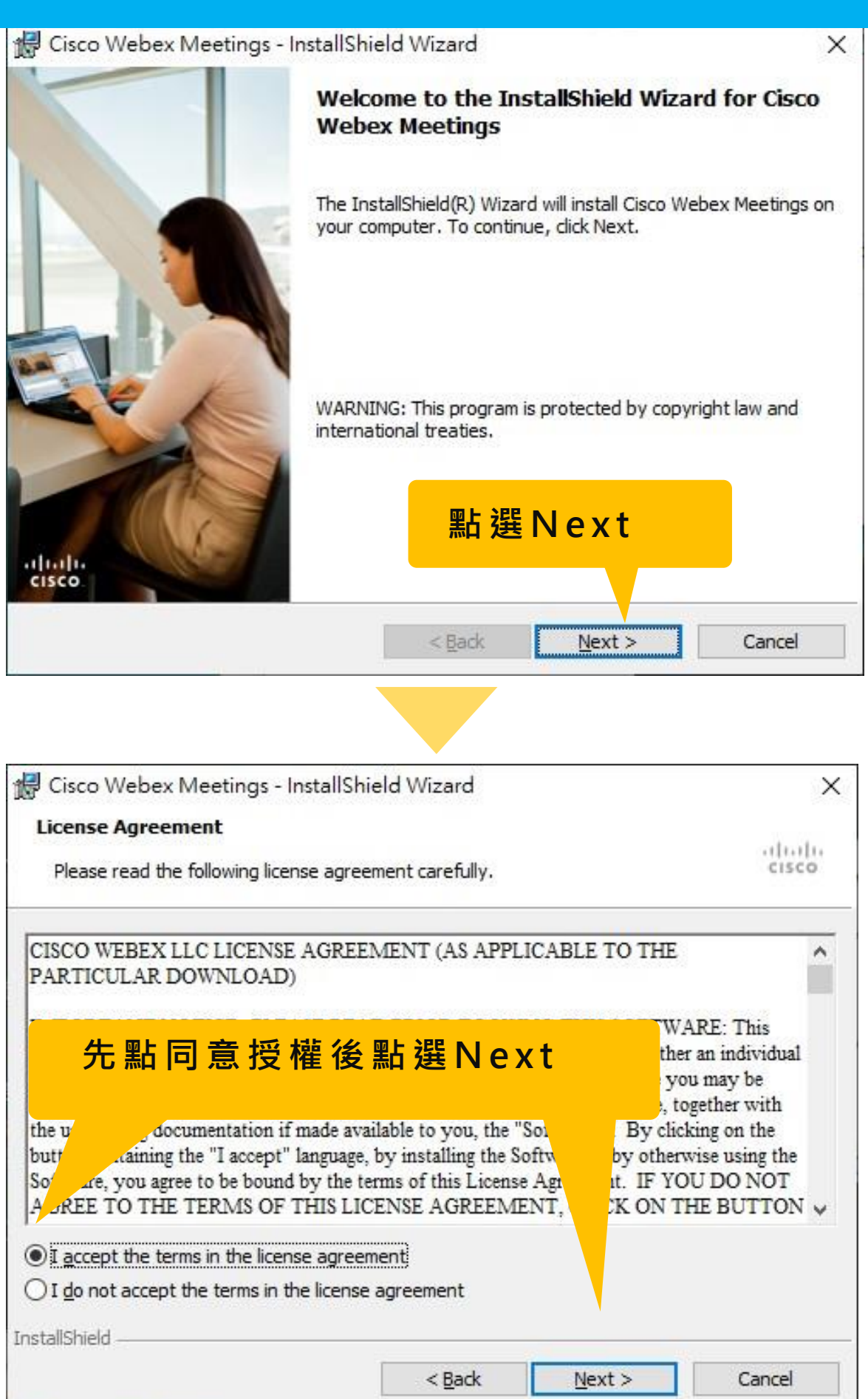

### 安裝WebEx電腦版應用軟體

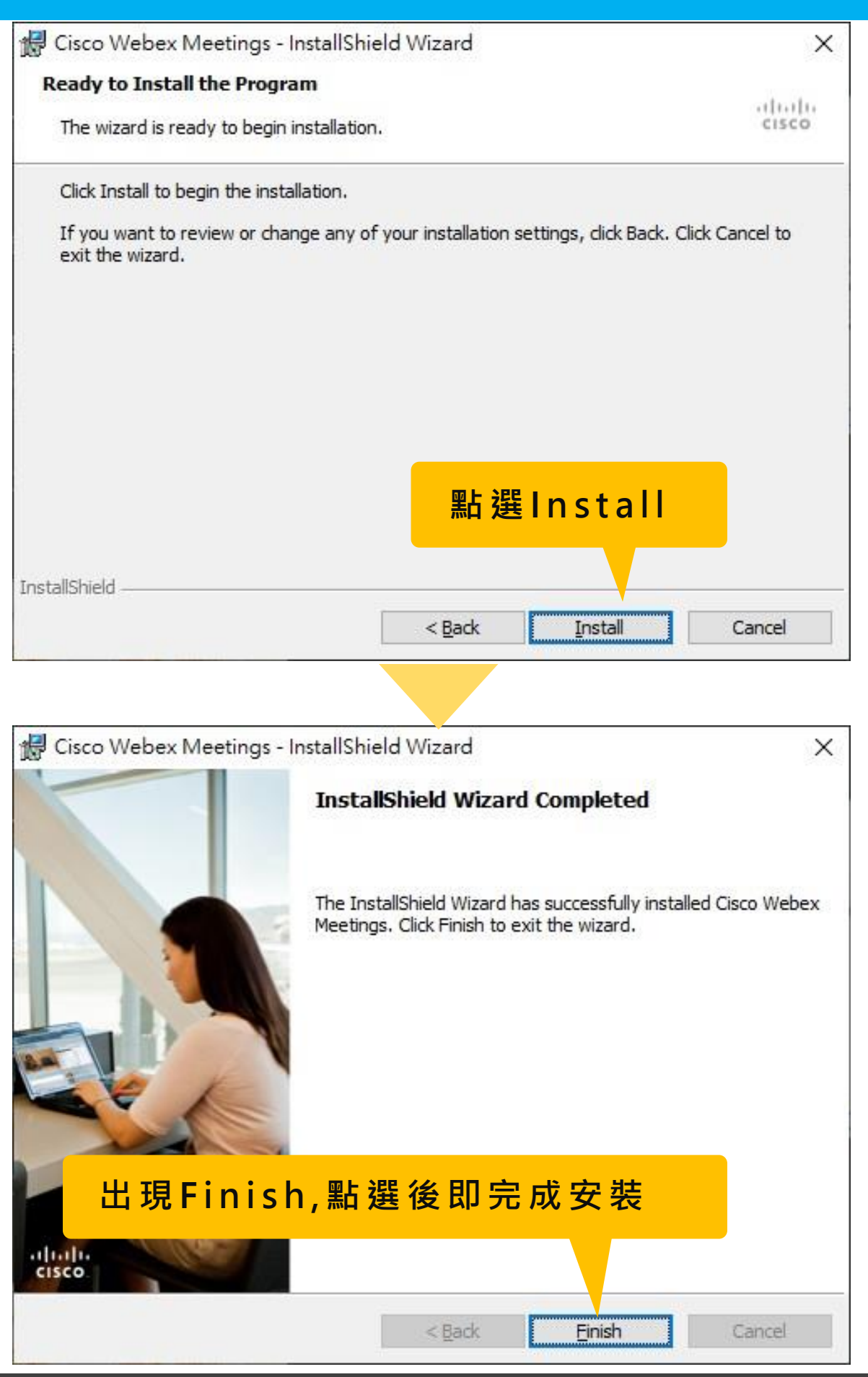

### 登入WebEx電腦版應用軟體

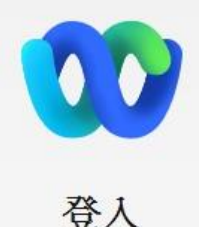

輸入您的電子郵件地址以開始

■ 下一步
下一步
■ 帳號與校務系統Mail相同,例如你登入的帳號為mymail,則您的帳號為:
mymail@sas.ouk.edu.tw

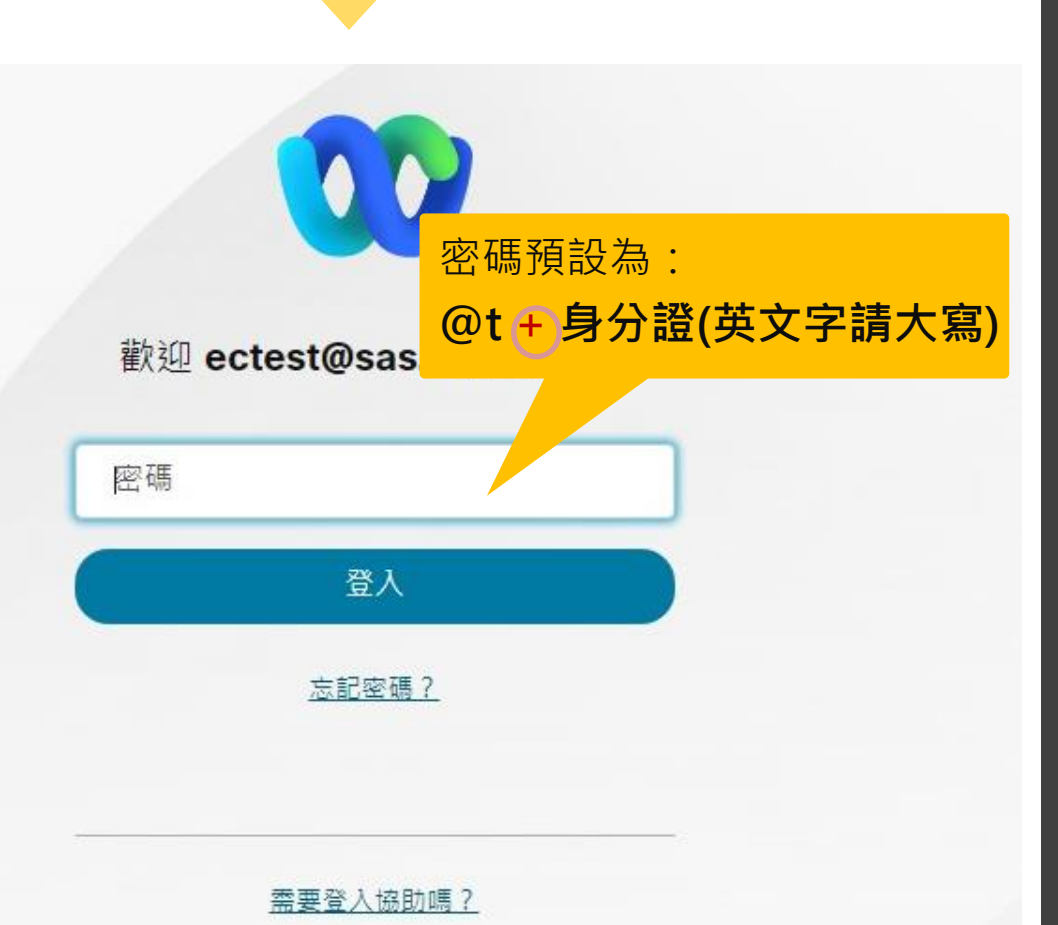

#### 開啟WebEx應用程式

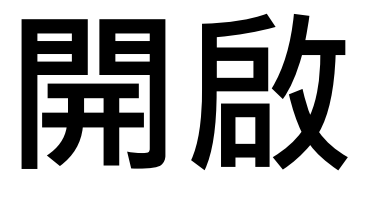

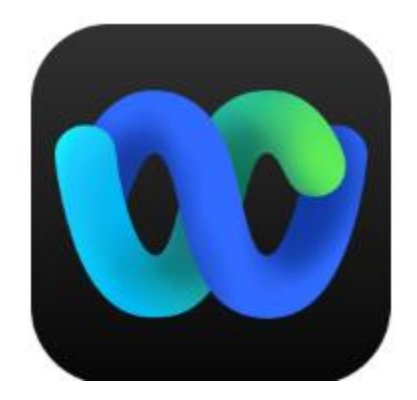

# WebEX軟體

# 按原上課時間上線即可進行直播

0

### 開啟WebEx應用程式

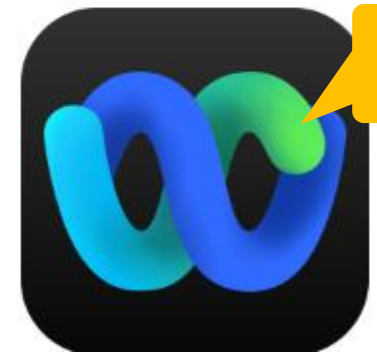

Cisco Webex Meetings

#### 從電腦桌面或應用程式開啟WebEx

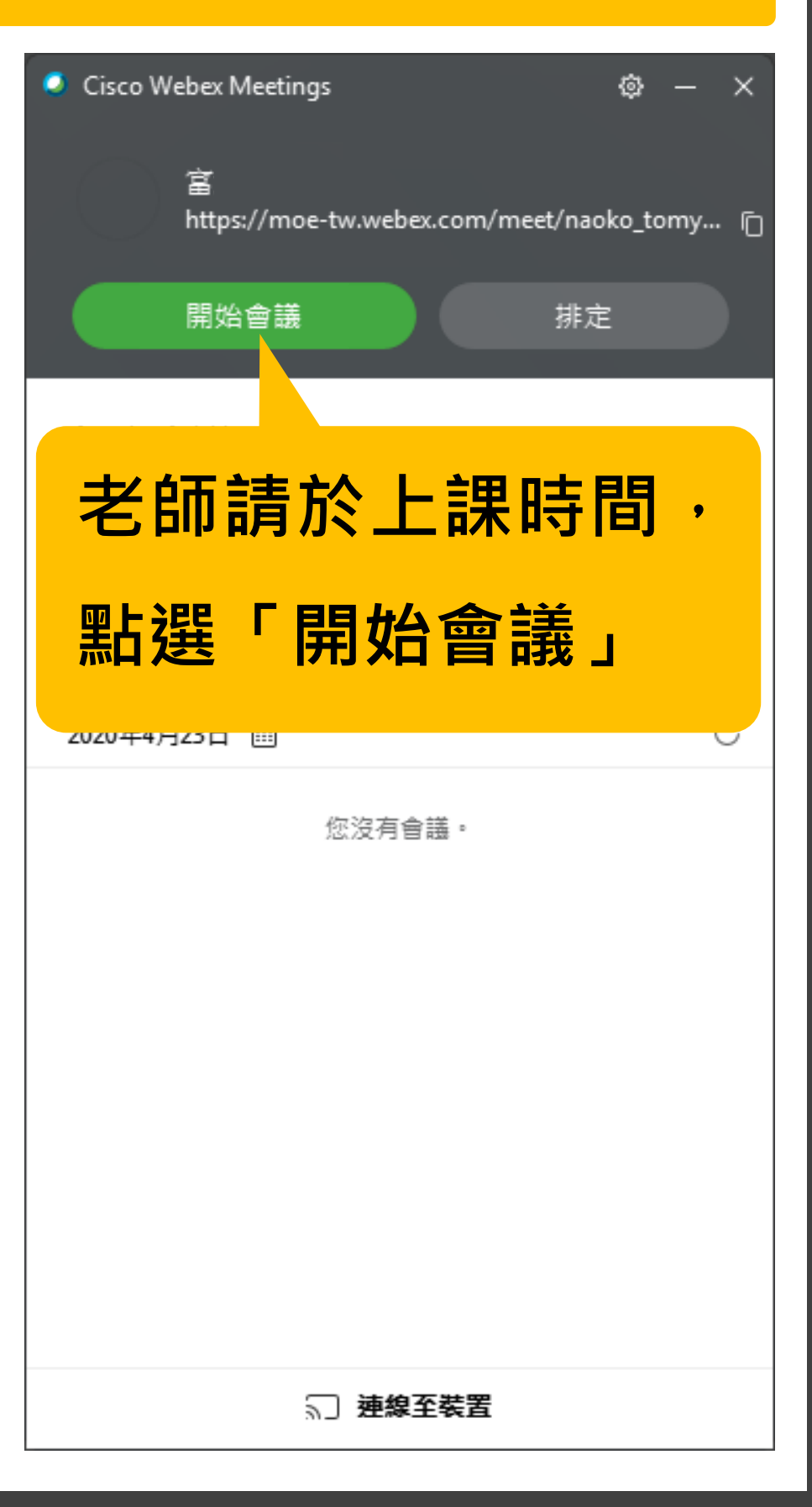

#### 開啟WebEx應用程式

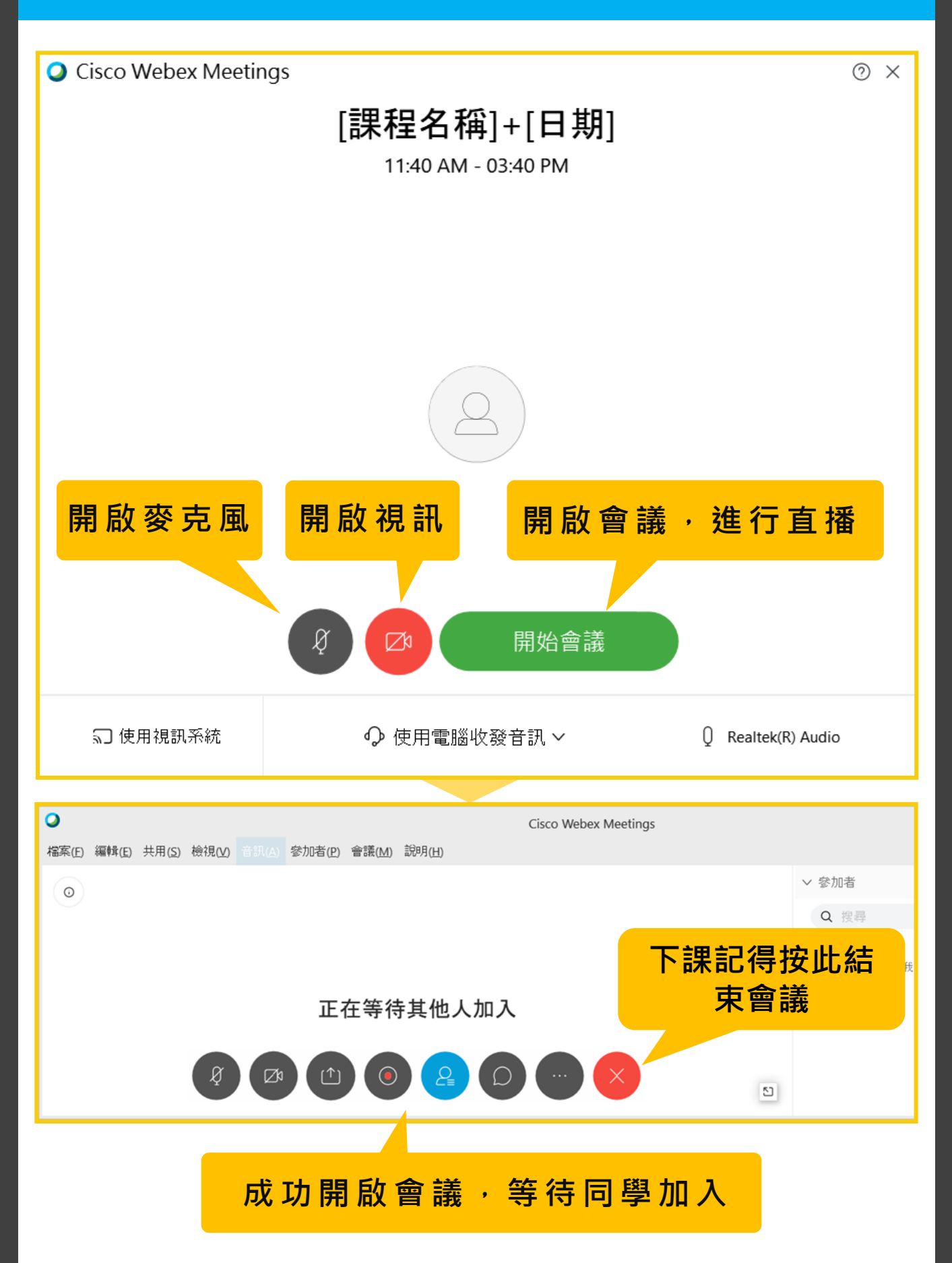

## 設定全部靜音及進入音效,避免雜 音影響老師上課

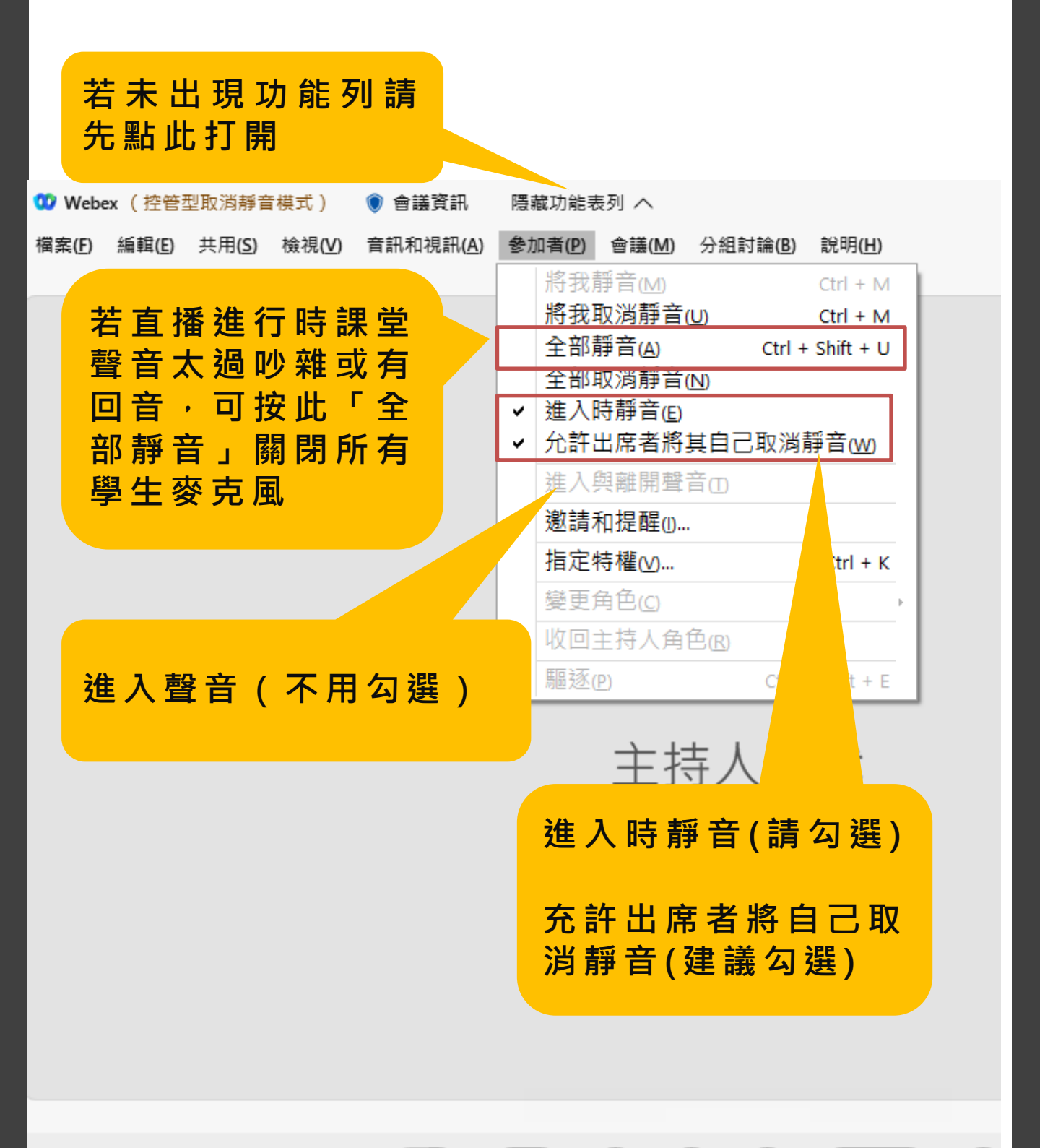

[ ゑ ~) ( ಡ ~) ( . . )

( .

Ċ

(88)

 $( \bigcirc$ 

B

#### WebEx直播過程分享簡報及影音

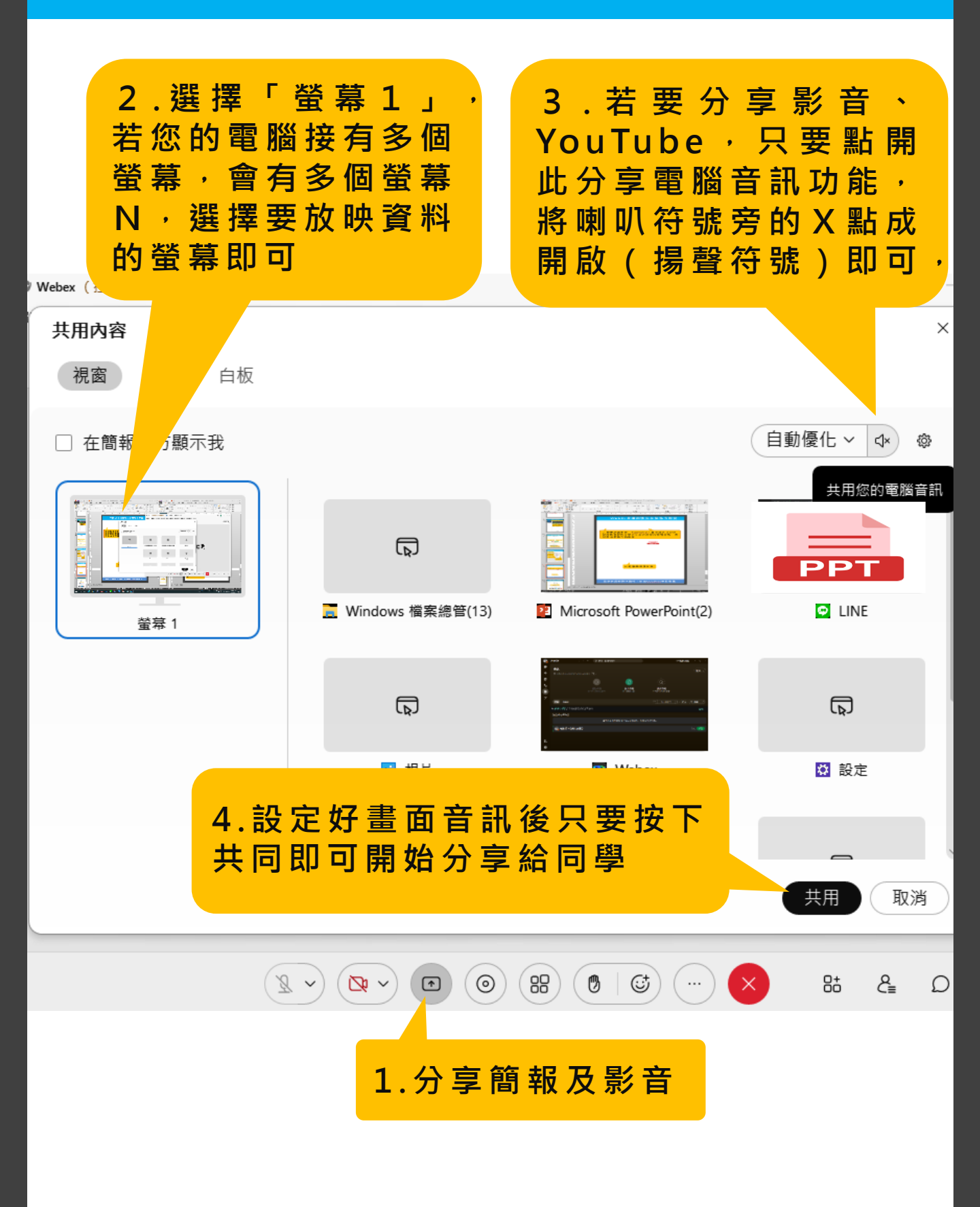

更多詳細的操作說明,放在eeClass教師專區

#### 更新版登入畫面指引

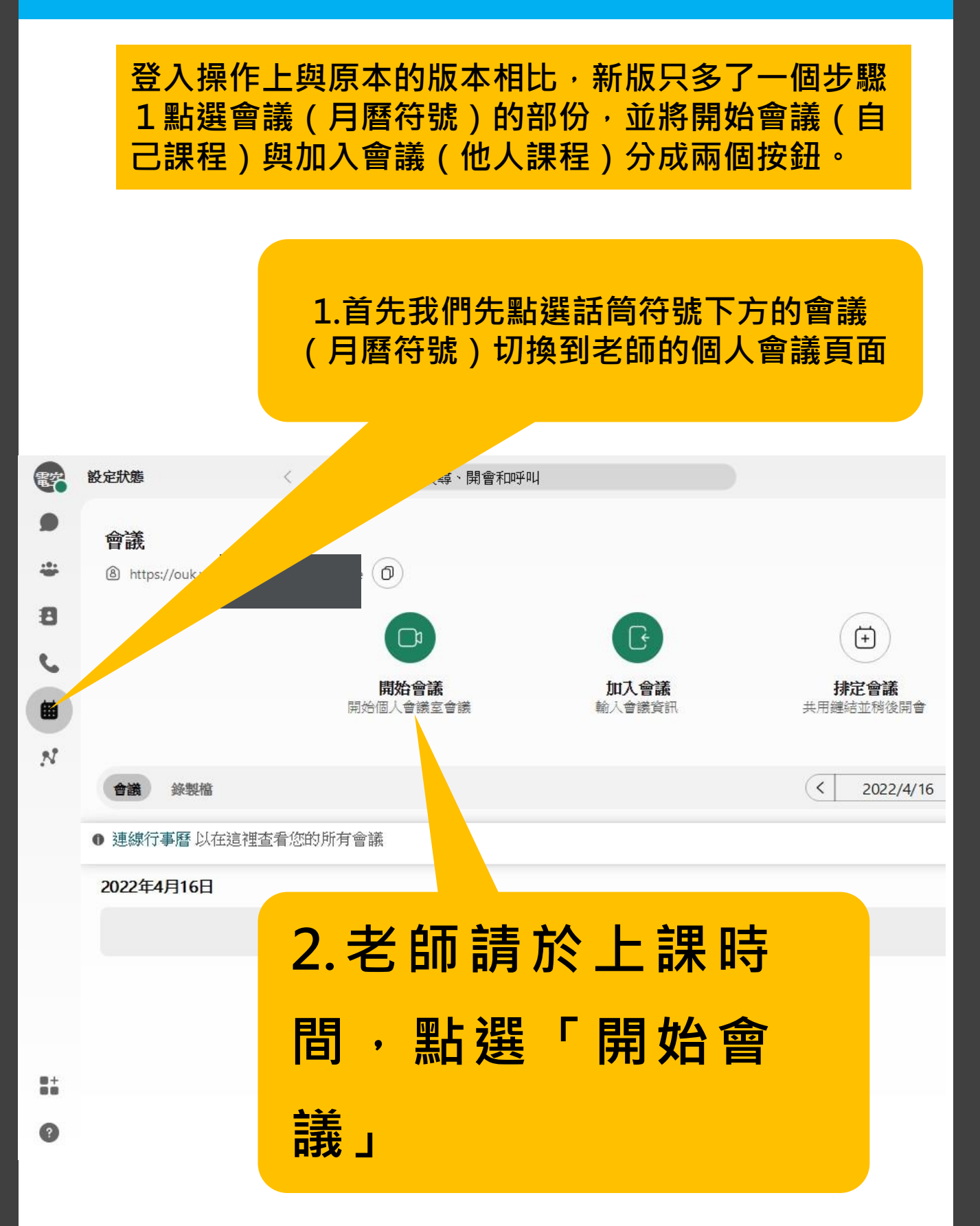